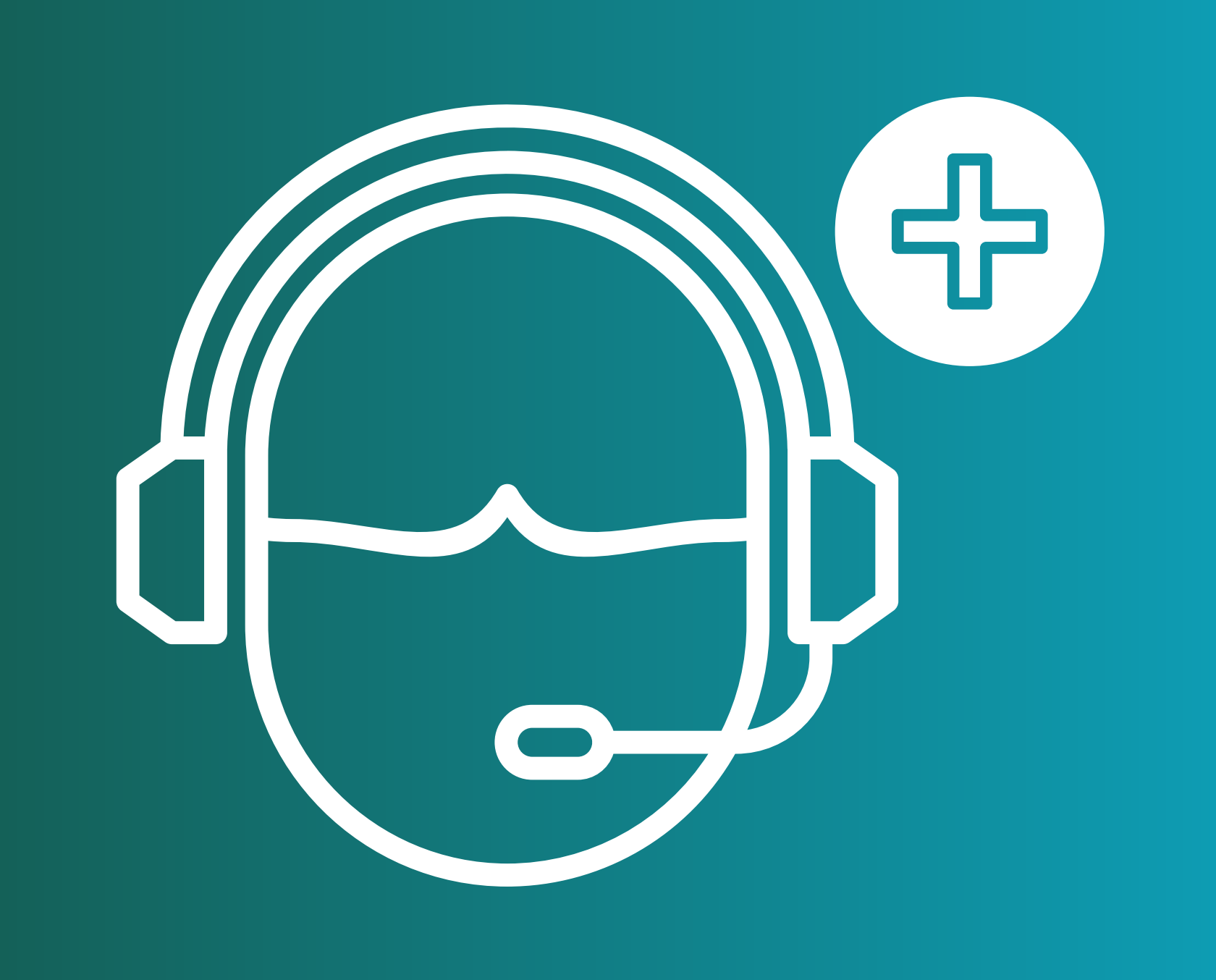

# ATENCIÓN VIRTUAL | AMP

# TUTORIAL PACIENTES

Bienvenido!

Aquí le explicaremos brevemente como solicitar y efectuar una Consulta Virtual con su médico.

#### **O AMP AGREMIACIÓN** MÉDICA PLATENSE

avi@amepla.org.ar

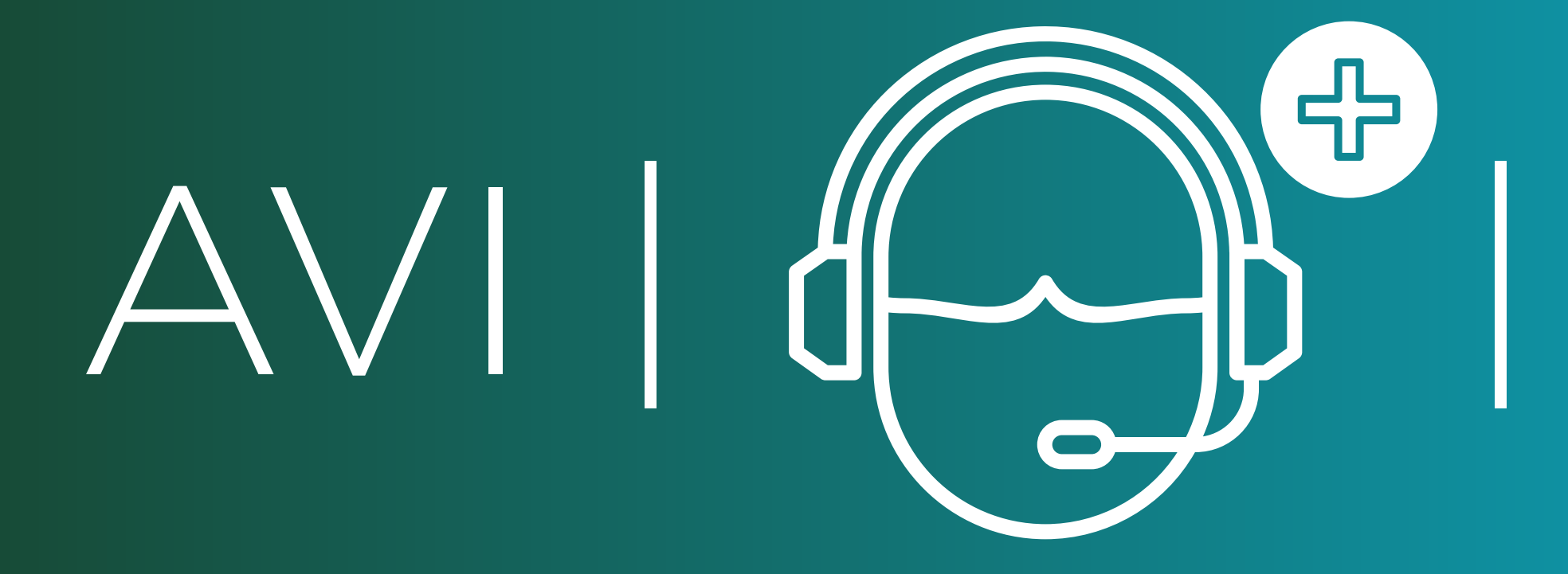

☆ 😪 📒 🗐

# Su consulta virtual en tan solo 6 simples pasos.

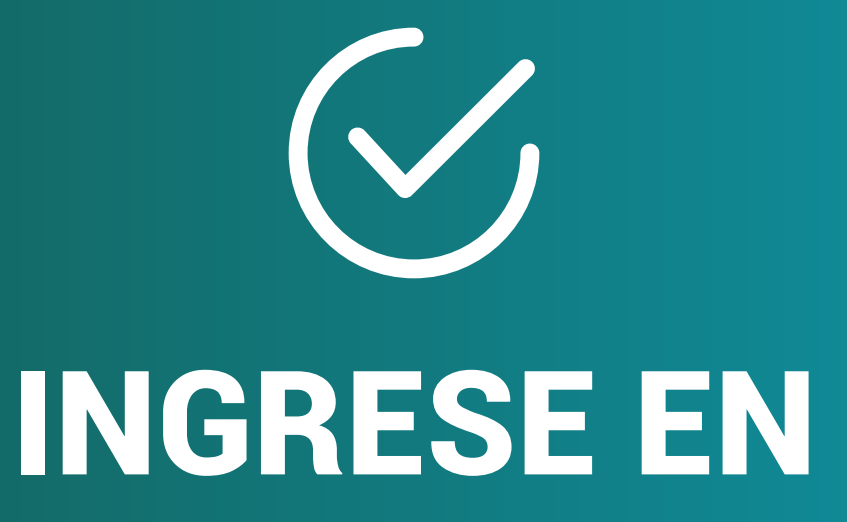

# www.avi.amepla.org.ar Pulse el botón INGRESAR

← → C avi.amepla.org.ar

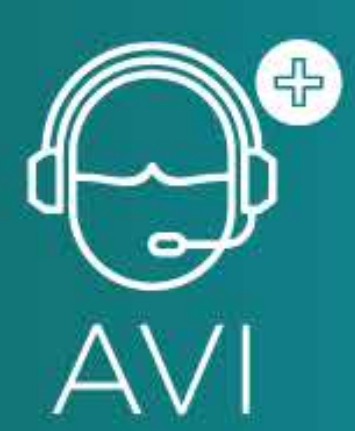

ATENCIÓN VIRTUAL | AMP

Bienvenido a la Nueva Plataforma de Atención Virtual de Médicos Agremiados

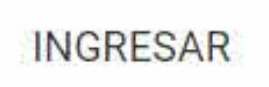

? AYUDA

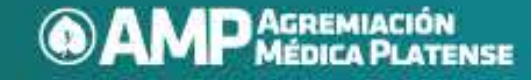

AVI@AMEPLA.ORG.AR +54 (221) 429 8400 | CALLE 6 Nº1137/35 1900 | LA PLATA BA ARGENTINA

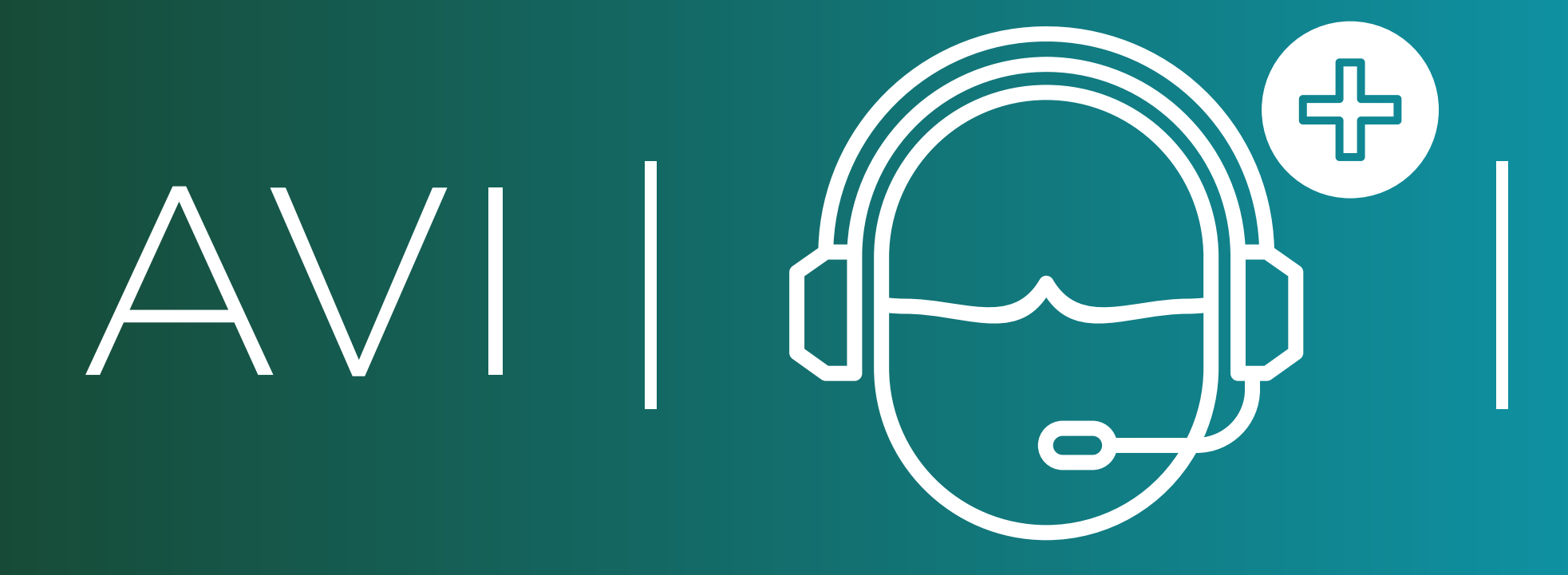

# Su consulta virtual en tan solo 6 simples pasos.

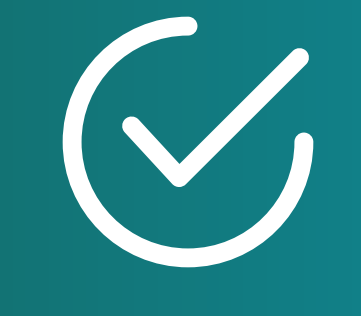

### PASO 1

Busque su médico y selecciónelo. Acepte los términos y condiciones Pulse el botón SIGUIENTE.

| ← → C 🔒 avi.amepla.org.ar/consulta | ☆ 😪 🎦 🗐 🗧 : |
|------------------------------------|-------------|
| AVI                                |             |
| 1. SELECCIONE CONSULTA             |             |
| Seleccione Especialidad            |             |
| Seleccione Institución             |             |
| Seleccione Médico *                |             |

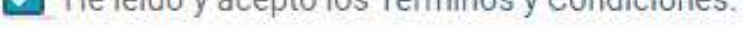

IMPORTANTE: "Consulta virtual de seguimiento y asesoría"

#### SIGUIENTE >

#### AMP AGREMIACIÓN MÉDICA PLATENSE

AVI@AMEPLA.ORG.AR +54 (221) 429 8400 | CALLE 6 Nº1137/35 1900 | LA PLATA BA ARGENTINA

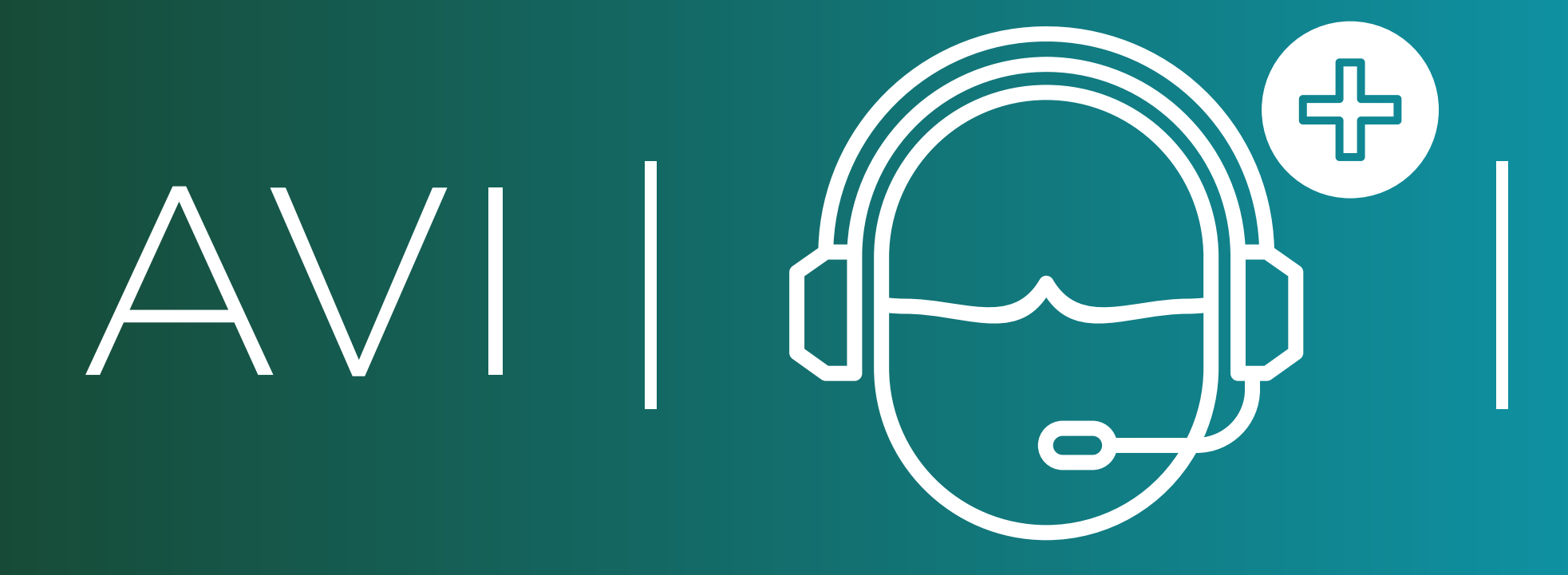

# Su consulta virtual en tan solo 6 simples pasos.

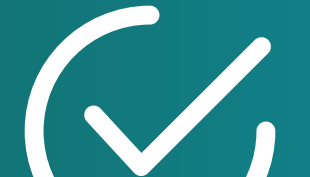

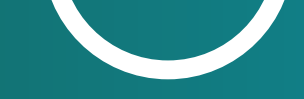

### **PASO 2**

Seleccione el día y el horario de su Consulta Virtual Pulse el botón SIGUIENTE.

| 4 | $\rightarrow$ | C |  | avi.amepla.org.ar/ | consulta |
|---|---------------|---|--|--------------------|----------|
|---|---------------|---|--|--------------------|----------|

AV

ATENCIÓN VIRTUAL | AMP

#### 2. SELECCIONE DÍA Y HORA

|    |     | Ju | inio 2020 |    |    | ٥  |  |
|----|-----|----|-----------|----|----|----|--|
| Do | Lu  | Ma | Mi        | Ju | Vi | Sa |  |
|    | Чł. | 2  | 3         | 4  | 5  | ŏ. |  |
| 7  | 8   | 9  | 10        | 11 |    | 13 |  |
| 14 | 15  | 16 | 17        | 18 | 19 | 20 |  |

NOMBRE DE MÉDICO

Duración 20 Minutos Valor consulta: (Variable de acuerdo al médico)

Horarios disponibles \*

4:00 PM

×

☆ 🌄 📒

ΞJ

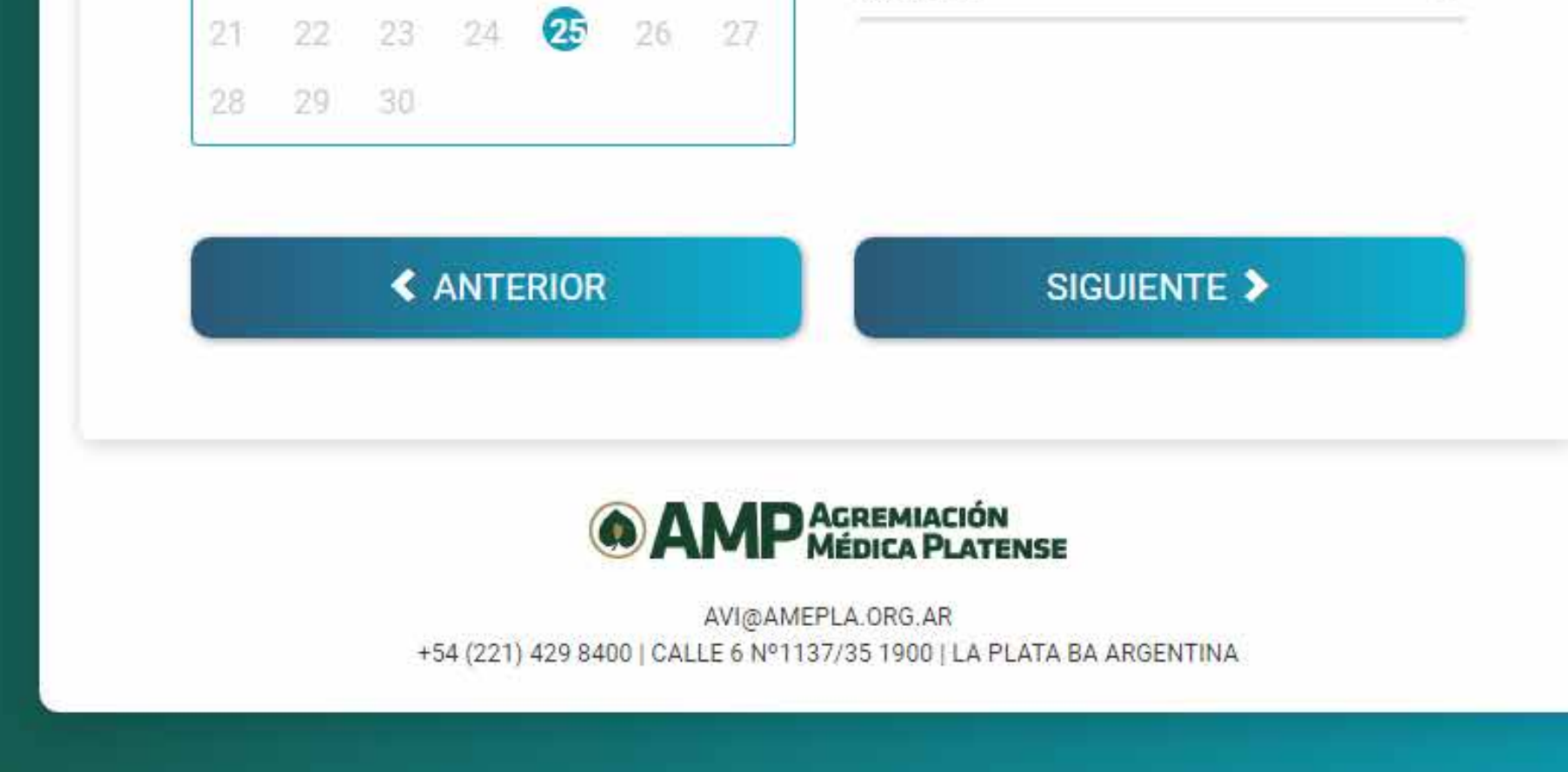

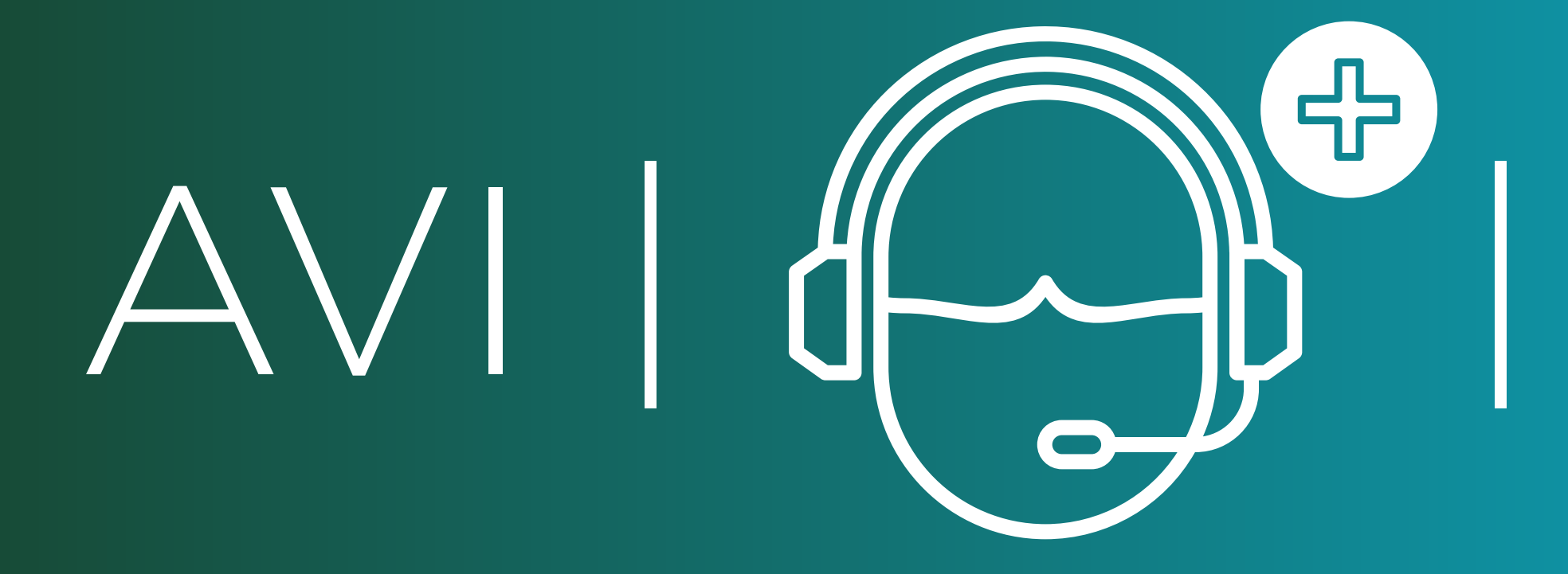

# Su consulta virtual en tan solo 6 simples pasos.

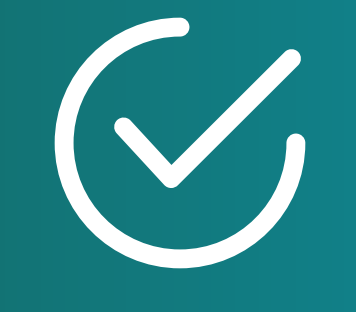

#### PASO 3

**Ingrese su datos.** Deberá ingresar dos veces su Mail. Pulse el botón SIGUIENTE.

| ← → C ■ avi.amepla.org.ar/consult | ta                            | ☆ | % ∎   = | r 🔴 🗄 |
|-----------------------------------|-------------------------------|---|---------|-------|
|                                   | AVI                           |   |         |       |
|                                   | 3. INGRESE SUS DATOS Nombre * |   |         |       |
|                                   | Apellido *                    |   |         |       |
|                                   | Mail *                        |   |         |       |
|                                   | Confirmación mail *           |   |         |       |

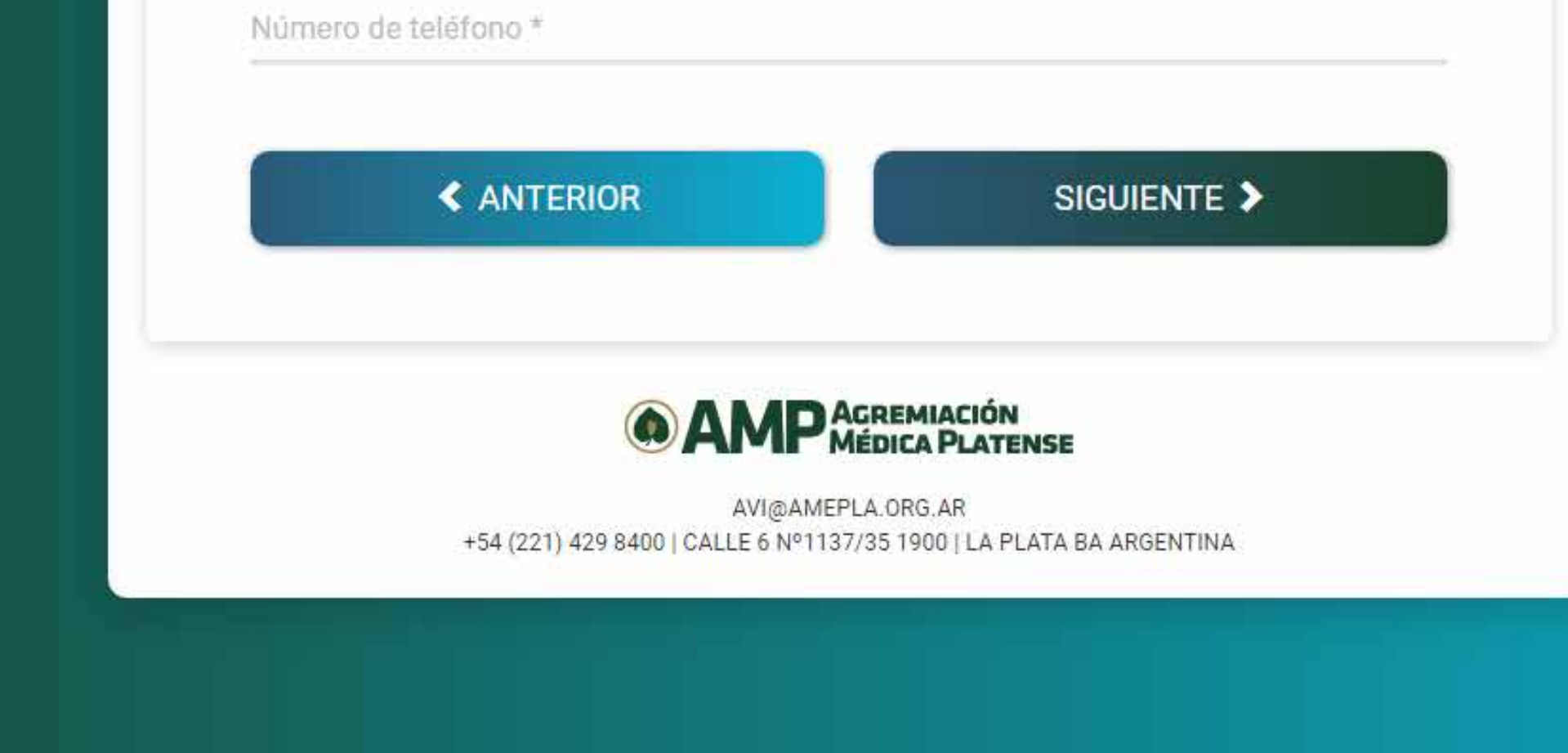

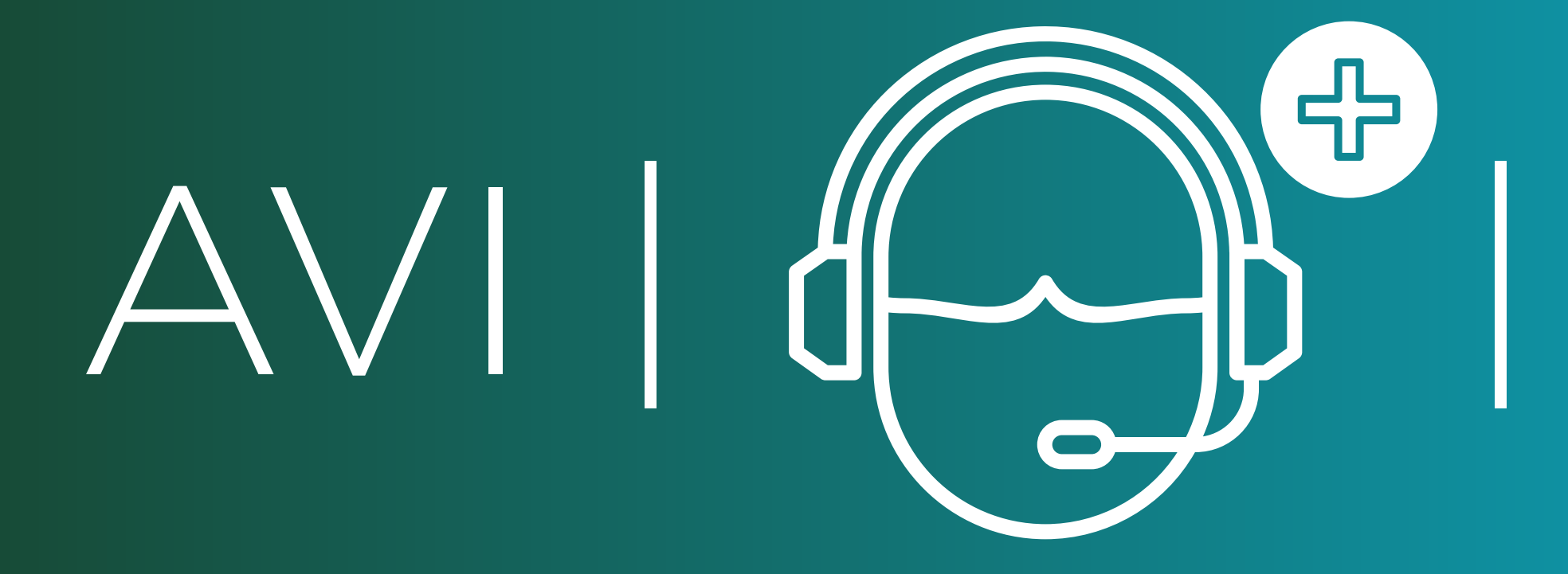

Pa 🗖

\$

# Su consulta virtual en tan solo 6 simples pasos.

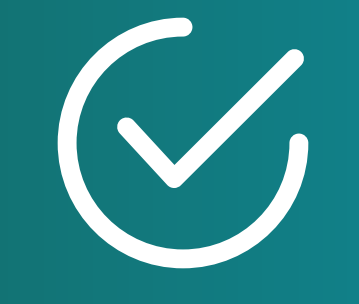

### PASO 4

Verifique los datos ingresados. Pague y Confirme la Consulta Virtual Pulse el botón SIGUIENTE.

| 4 | $\rightarrow$ | C |  | avi.amepla.org.ar/ | consulta |
|---|---------------|---|--|--------------------|----------|
|---|---------------|---|--|--------------------|----------|

AV

ATENCIÓN VIRTUAL | AMP

#### 4. PAGUE Y CONFIRME LA CONSULTA

#### NOMBRE DEL MÉDICO

#### Nombre Apellido

25/06/2020 4:20 PM Duración 20 Minutos Valor consulta: (Variable de acuerdo al médico) Mail: mail@mail.com Número de teléfono: 221 5442369

De no realizar la consulta virtual el paciente no tiene derecho a reembolso.

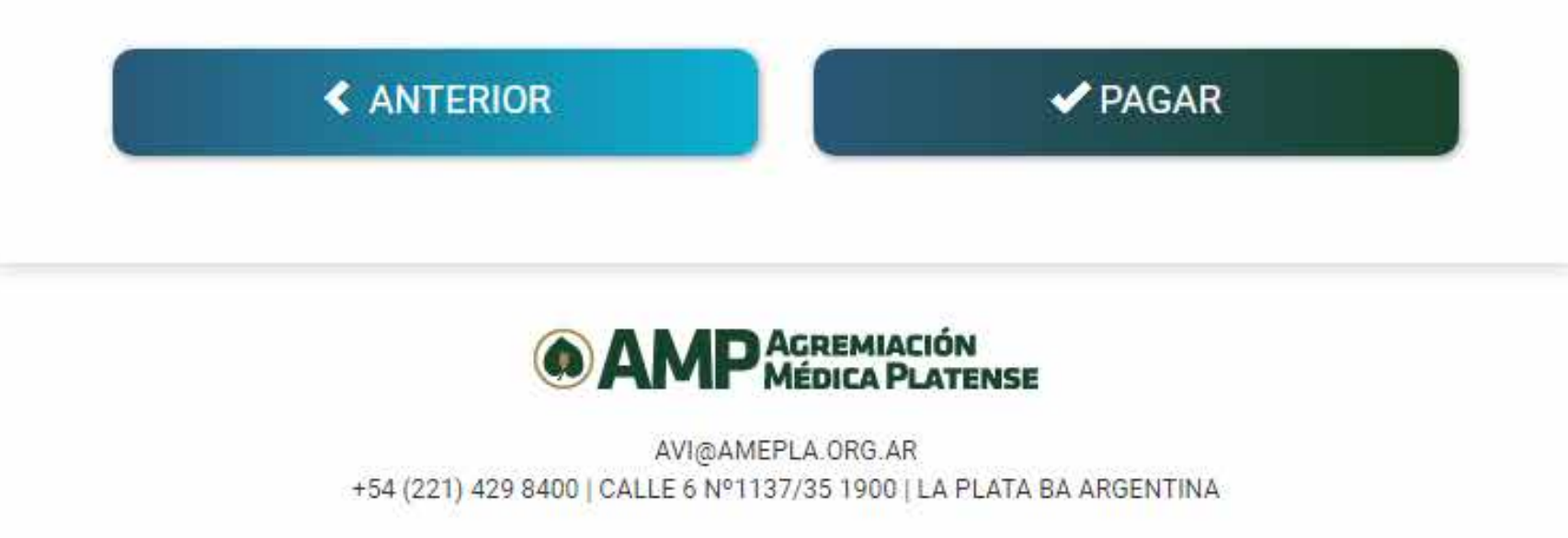

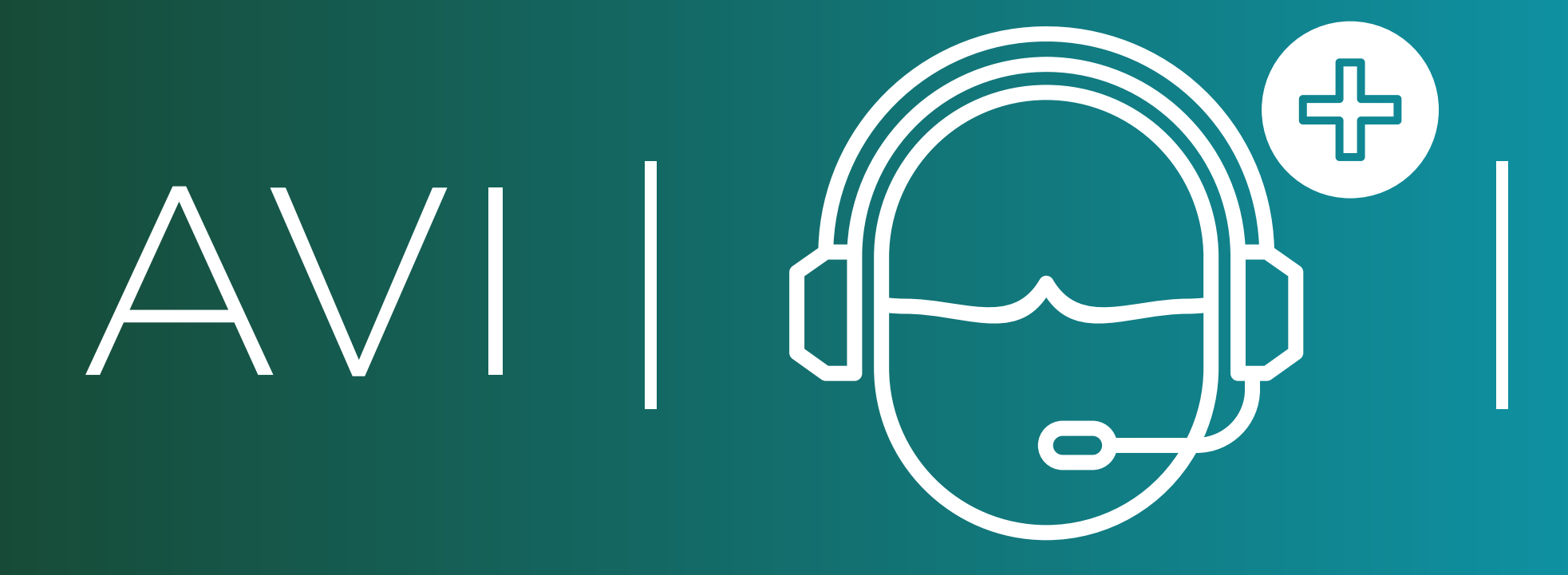

# Su consulta virtual en tan solo 6 simples pasos.

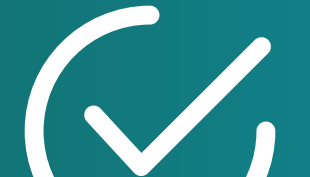

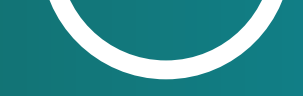

#### PASO 4

**Ingrese su método de Pago.** Cargue sus datos. Pulse el botón PAGAR.

| avi.amepla.org.ar/co | onsulta                  |                                            |                        |                                      | * 🛃 🗧 🗎 | : |
|----------------------|--------------------------|--------------------------------------------|------------------------|--------------------------------------|---------|---|
|                      | Revisá si está todo bien |                                            | Tengo un descuento 🗸   |                                      | ×       |   |
|                      | CM<br>Faisbelle<br>Otro  | R terminada en 2300                        | Modificar              | Detalle de tu compra<br>AMEPLA Pagos |         |   |
|                      | 1x CF                    | T 0,00%                                    | Modificar              | Pagás                                |         |   |
|                      | Ingresá tu e-mai         | l para pagar                               |                        |                                      |         |   |
|                      | E-m<br>Te e              | ail<br>enviaremos el detalle del pago aper | nas termines           |                                      |         |   |
|                      | Procesado por            | Al pagar, afirmo que soy n                 | nayor de edad y acepto |                                      |         |   |

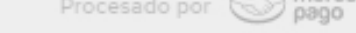

pago los Términos y condiciones de Mercado Pago.

Protegido por reCAPTCHA - Privacidad - Condiciones

Pagar

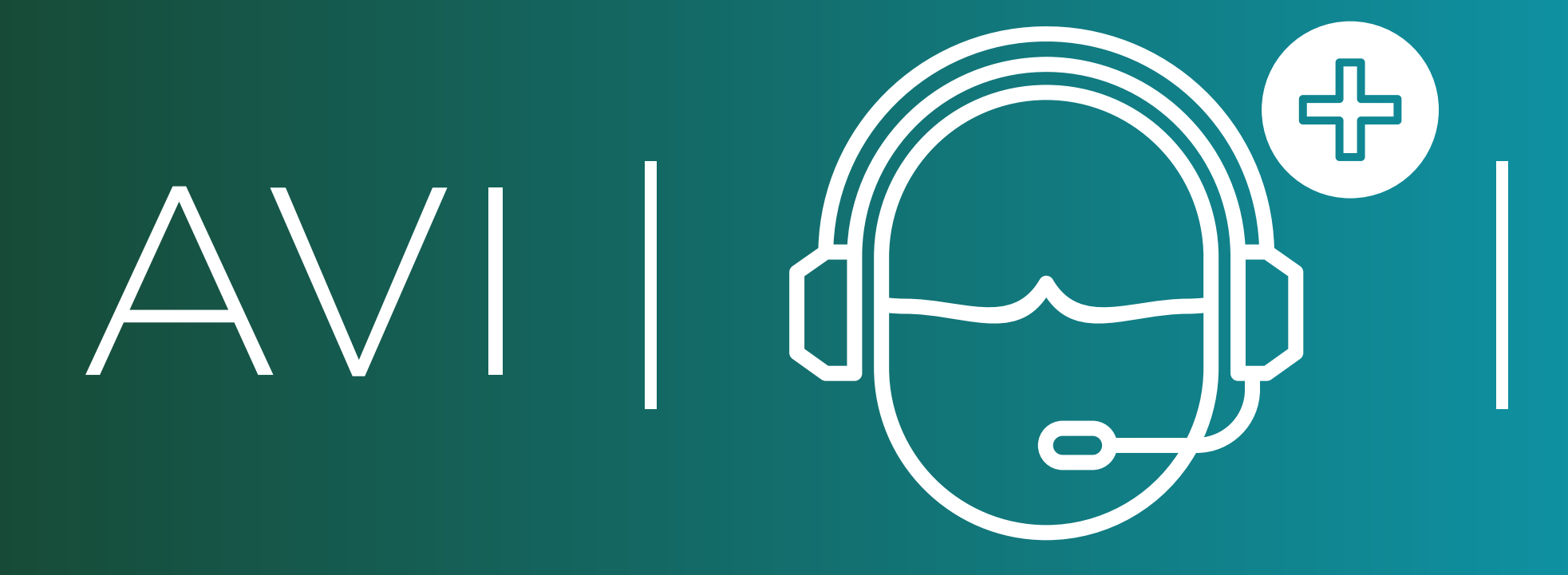

# Su consulta virtual en tan solo 6 simples pasos.

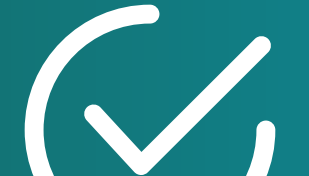

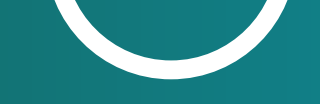

#### PASO 4

Aguarde que se efectué el pago. IMPORTANTE: Luego de la acreditación, aguarde que automáticamente regrese al Sistema.

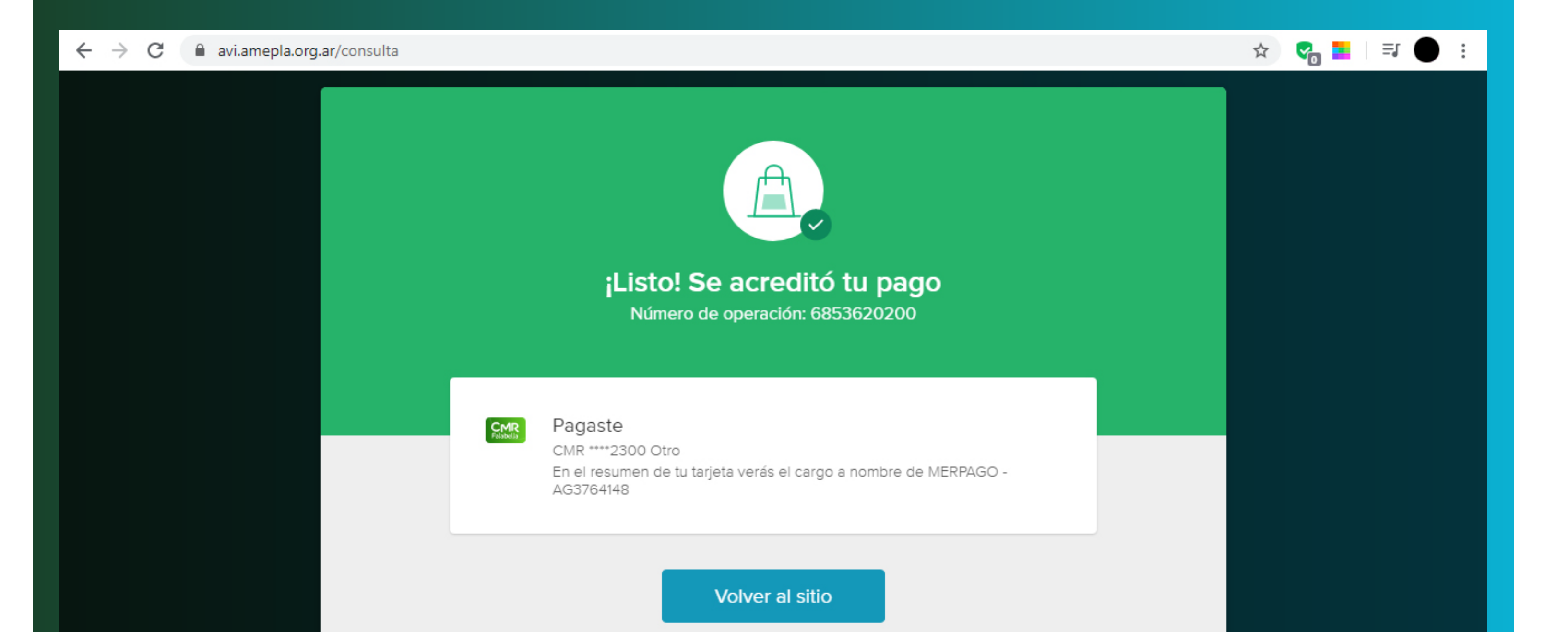

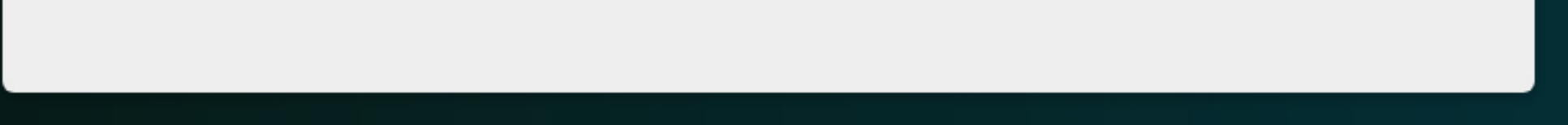

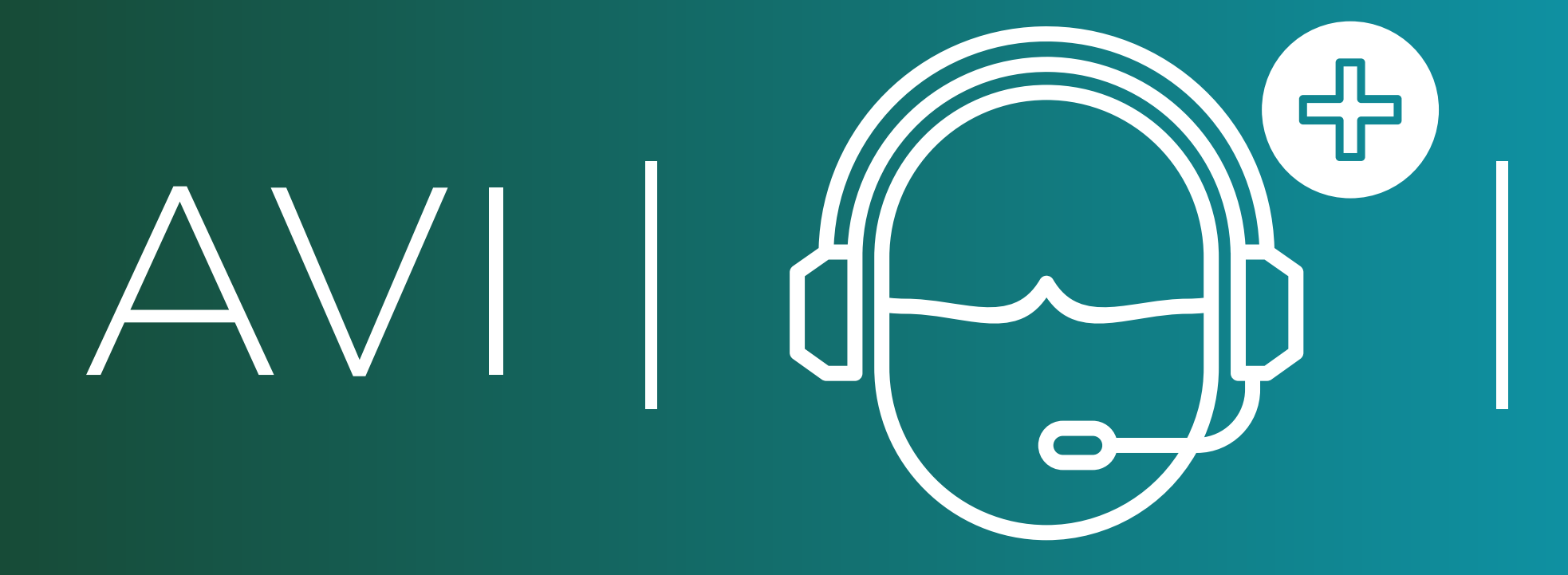

☆

# Su consulta virtual en tan solo 6 simples pasos.

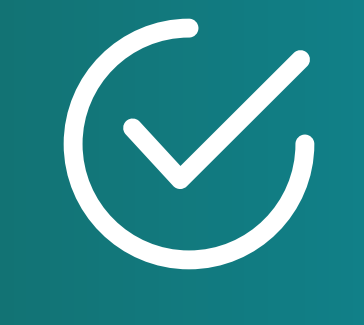

### PASO 4

Automáticamente le aparecerá la confirmación donde se le indicará que se le ha enviado un Mail. Pulse el botón FINALIZAR

← → C 🔒 avi.amepla.org.ar/consulta

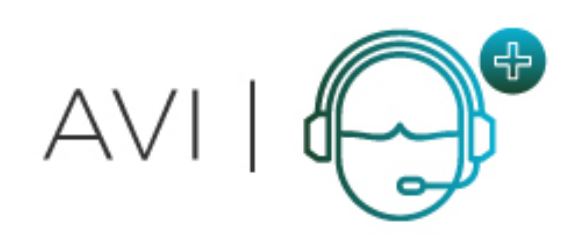

ATENCIÓN VIRTUAL | AMP

#### ✓ CONFIRMACIÓN DE CITA

Se envió un email a su correo confirmando la cita seleccionada.

El mismo contiene los pasos a seguir para concretar la cita con su médico

Muchas Gracias!

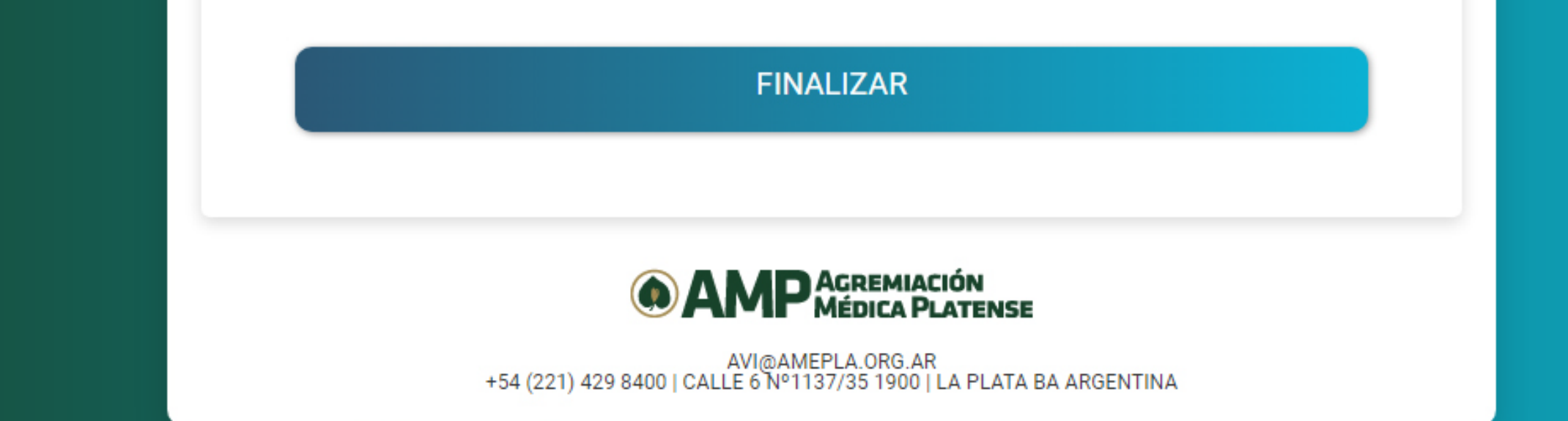

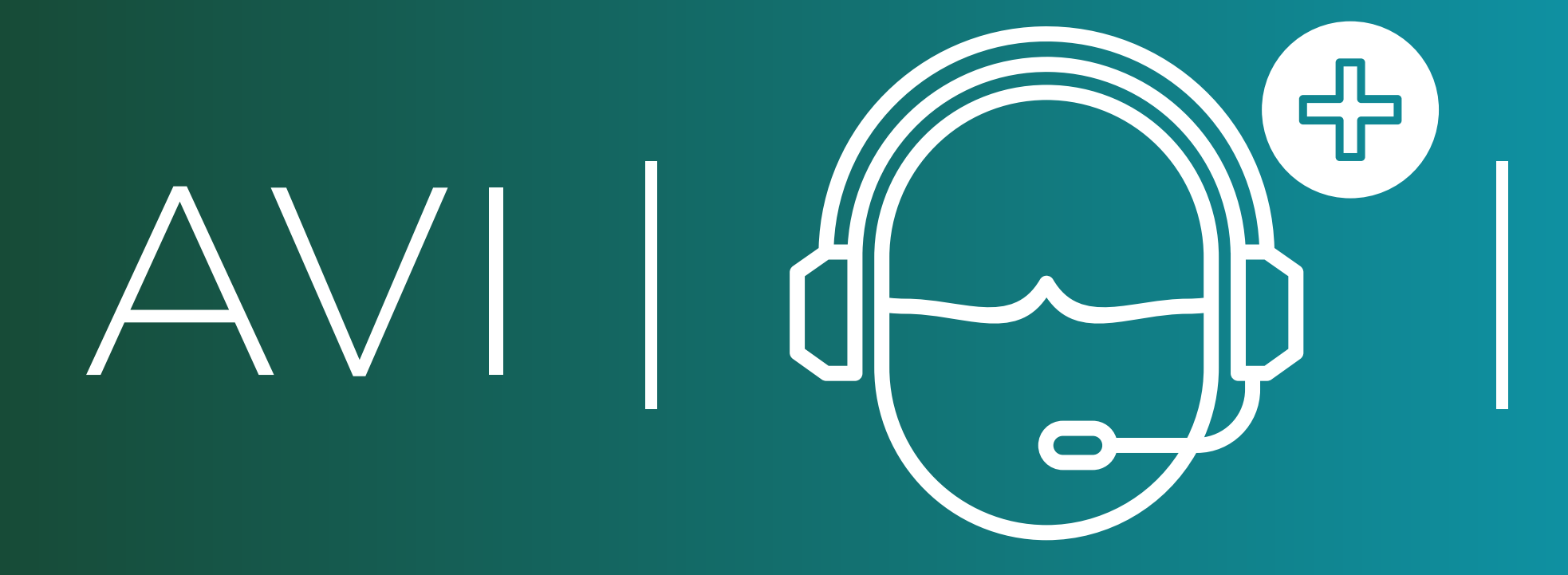

# Su consulta virtual en tan solo 6 simples pasos.

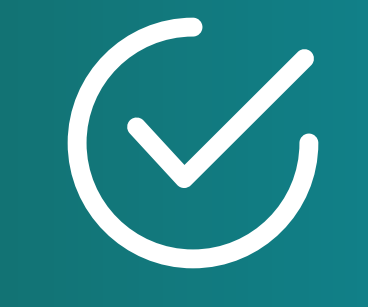

### PASO 5

Ilngrese a su Mail y le habrá llegado un correo con la confirmación de su Consulta Virtual. En el mismo tendrá el botón de acceso, y recomendaciones.

| ÷. | 🗄 🦉 👘 auticolaive.com | multisimine is Asthist Aventin thinks with the | Avain this which is a second with the incommentary his contributes and        | ndagil <u>-</u> (5) d                  | - <b>Far O</b> - E |
|----|-----------------------|------------------------------------------------|-------------------------------------------------------------------------------|----------------------------------------|--------------------|
|    |                       |                                                |                                                                               |                                        |                    |
|    |                       |                                                |                                                                               | Märilli Tärilöiliili<br>ND Fienes Fern |                    |
|    |                       |                                                |                                                                               |                                        |                    |
|    |                       | 🕐 - Margel Tarihan (III - Agreen) as bro Mich  | The Participal South - Ray Press, Transformer States in Participal States and | - 1998<br>1998                         |                    |
|    |                       | Agremiación Médica Platense                    | ATENCIÓN VIRTUAL   AMEPLA USTED A REGISTRADO UNA                              | 11:06                                  |                    |
|    |                       |                                                |                                                                               |                                        |                    |
|    |                       |                                                |                                                                               |                                        |                    |
|    |                       |                                                |                                                                               |                                        |                    |
|    |                       | Agremiscion Macrica Rateria:                   |                                                                               |                                        |                    |
|    |                       |                                                |                                                                               |                                        |                    |
|    |                       | ATENCION VIRTUALI AMERIA                       |                                                                               |                                        |                    |
|    |                       |                                                |                                                                               |                                        |                    |

Nepters.

Ellense

<u>1-5</u> -

edu i de site

R-SI

Perinter fundation Anticates (Males - Britis) Anticates (Males - Males - Males Britis)

USTREXA REGISTRADEN UNA SONGULE VARIUA NEDICOLOGI, MORERA VALORIA RAULA NA YARABA ANADINI OSYAB/2020 40-50 DIA YINORA RINI OSYAB/2020 1100

CCEES-O A LA CONSULTA VIRTUAL ITBE/ /avi assepta orgi ar /conference2.php7coom=0e8cc7090用c5ida2e5cc4f1e7911.cbc9 NG電動料 1 MINUTO ANITS 2時1A (Style3.UEA)

NUDA AVIBAMERIADROAR NULINFO-TERMINOS Y CONTINUENDE ATUTORIAL DE ACTEV

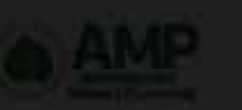

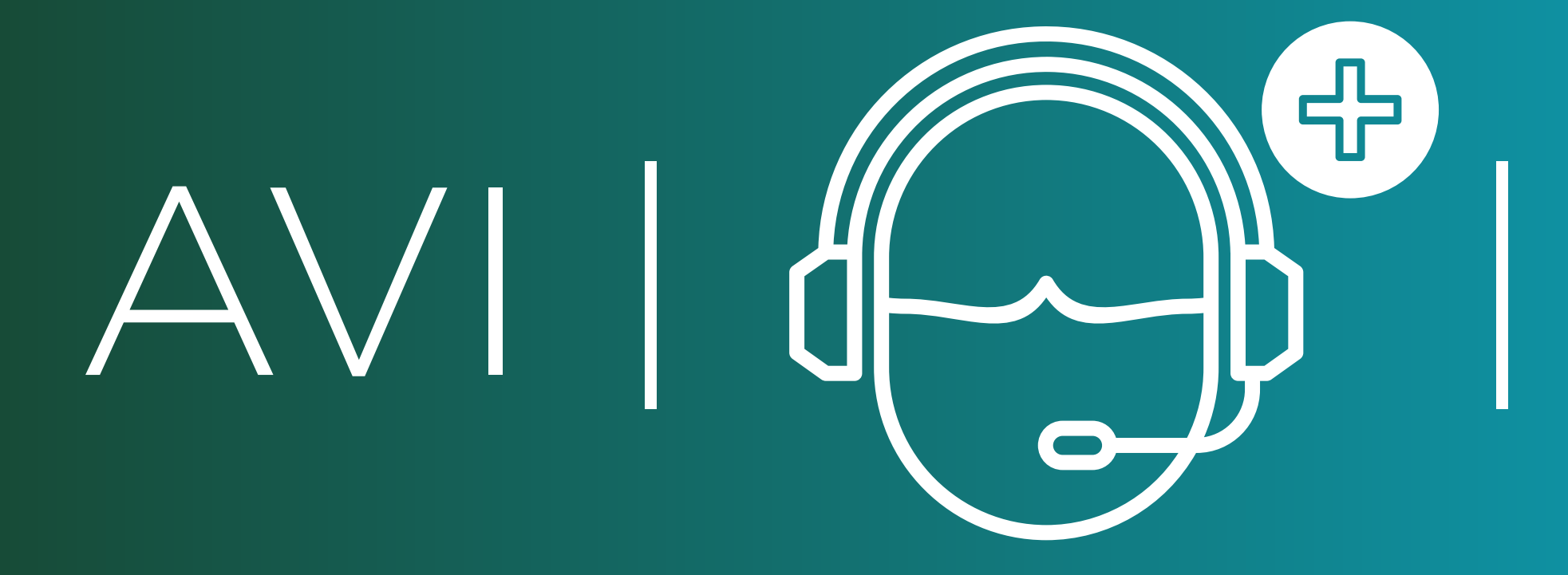

# Su consulta virtual en tan solo 6 simples pasos.

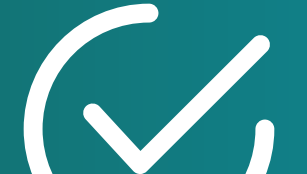

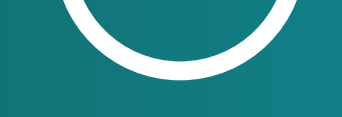

### PASO 6

Ingrese en el link que se le ha enviado a su Mail en el día y horario seleccionado. IMPORTANTE: Si lo realizara por celular debería previamente tener instalada la app Jitsi Meet.

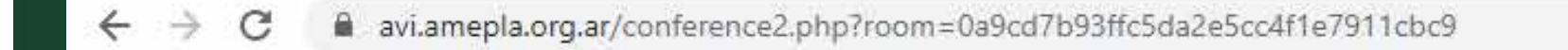

30

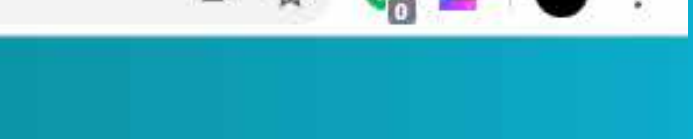

.

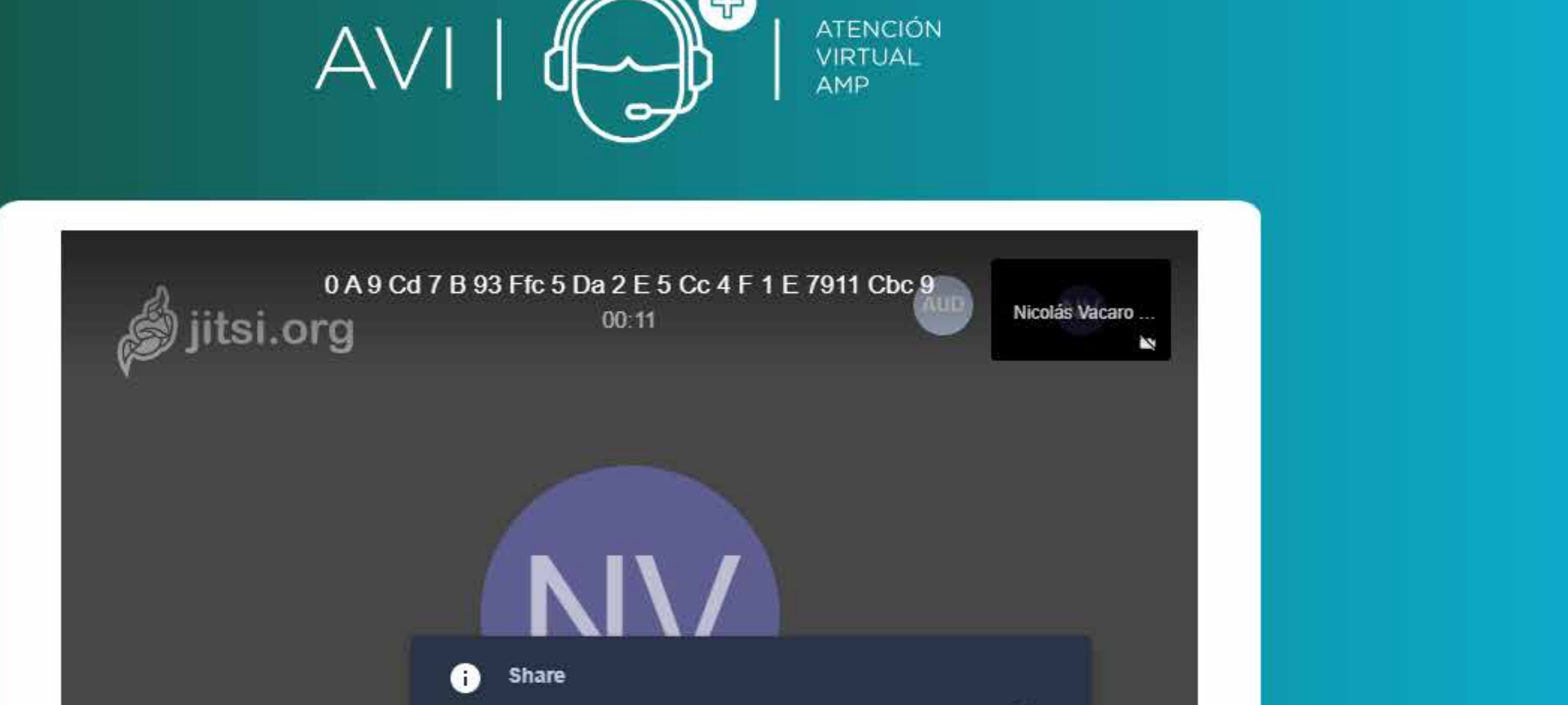

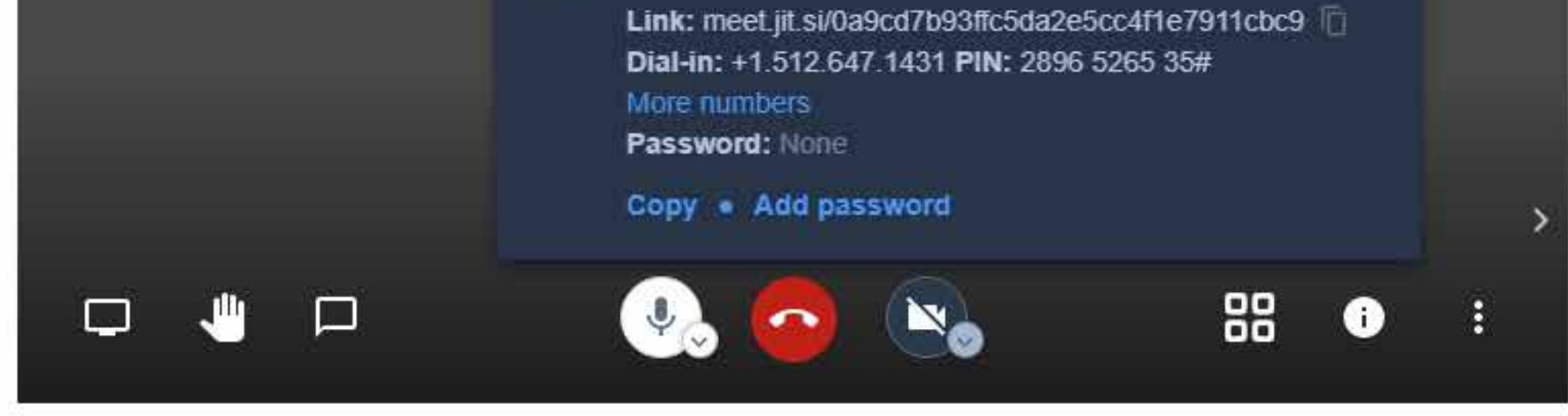

#### **AMP**AGREMIACIÓN MÉDICA PLATENSE

AVI@AMEPLA.ORG.AR | +54 (221) 429 8400 | CALLE 6 No1137/35 1900 | LA PLATA BA ARGENTINA

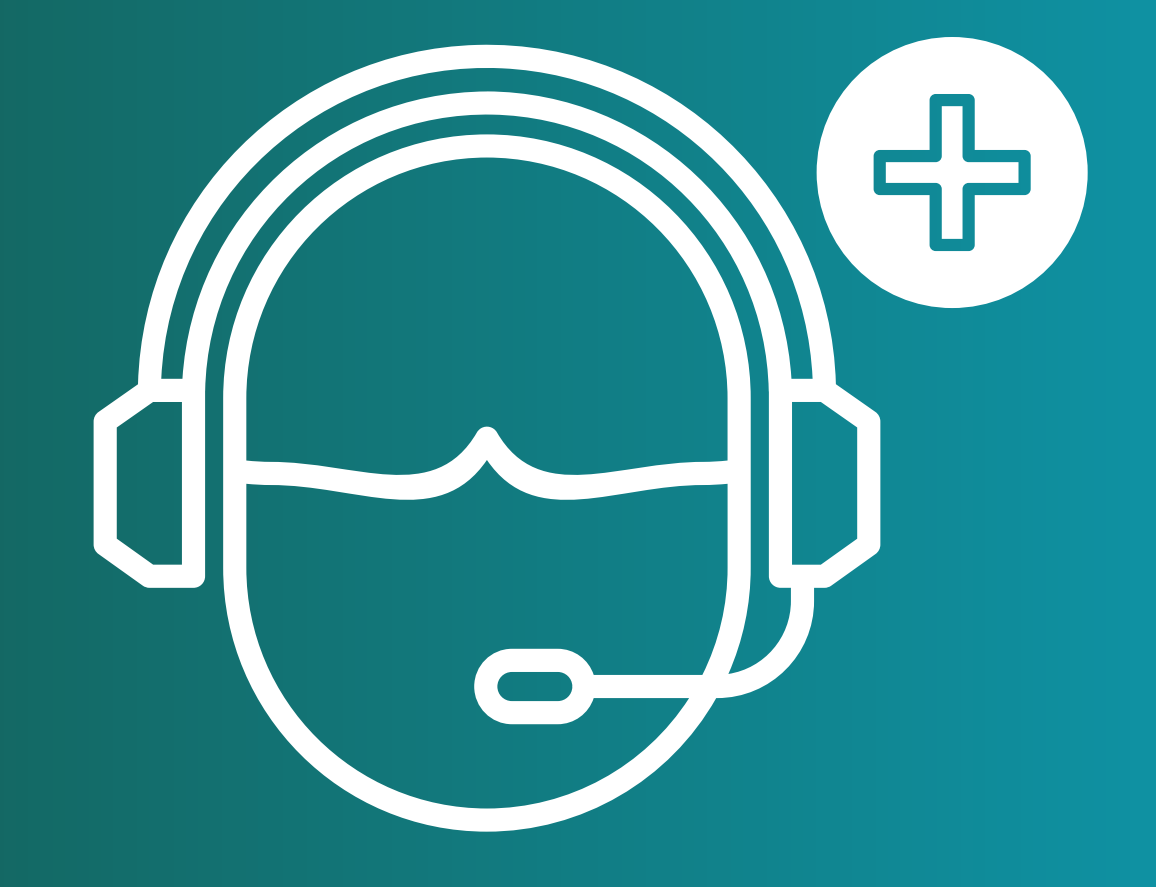

### AVI | ATENCIÓN VIRTUAL | AMP

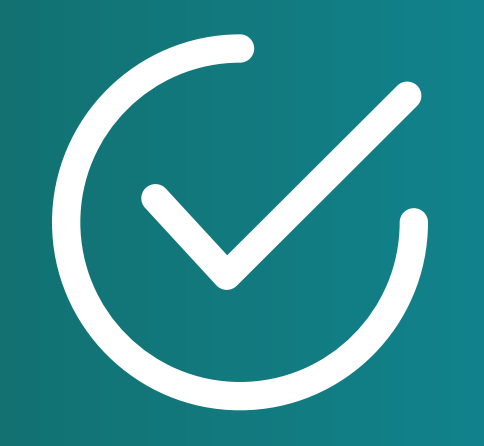

# **SOPORTE** avi@amepla.org.ar

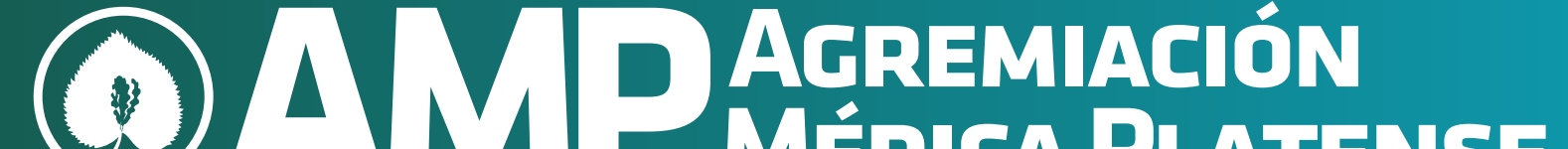

#### MÉDICA PLATENSE

#### www.avi.amepla.org.ar